## 東郷町ひとり歩き高齢者等位置情報提供サービス導入助成事業 GPS端末機 一覧表

|                         | 株式会社ミマモルメ                                                                                                    |                                                                                 | 株式会社トレミール                                                                                                    |
|-------------------------|----------------------------------------------------------------------------------------------------|---------------------------------------------------------------------------------|----------------------------------------------------------------------------------------------------|
| 形式                      | GPS端末A : 手動検索タイプ<br>(小型・WEBで利用<br>・現在地表示)                                                                              | GPS端末B : 履歴確認タイプ<br>(安価・アプリで操作が簡単、<br>移動履歴表示)                                   | 継続位置チェックで1分間隔で取得し、履歴保存<br>期間は1年間。(間隔と時間は設定により変更<br>可)アプリを用いて確認する。                                                                                                    |
| 端末画像                    | 擬 : 47.5mm<br>↓ ↓ ↓ ↓ ↓ ↓ ↓ ↓ ↓ ↓ ↓ ↓ ↓ ↓ ↓ ↓ ↓ ↓ ↓                                                                    | ₩ : 57.0mm<br>↓ ↓ ↓ ↓ ↓ ↓ ↓ ↓ ↓ ↓ ↓ ↓ ↓ ↓ ↓ ↓ ↓ ↓ ↓                             | MAMQRI.                                                                                                    |
| GPS端末仕様                 | サイズ 47.5×38.5×11.85mm<br>重 量 25.5g                                                                                     | サイズ 57×38×15mm<br>重 量 34 g                                                      | サイズ 47×40×17mm<br>重 量 42g                                                                                                    |
| 初期費用<br>※ <b>補助対象費用</b> | 18,480円(税抜き16,800円)                                                                                                    | 6,380円(税抜き 5,800円)                                                              | 本体 4,950円 (税抜き 4,500円)                                                                                                    |
| 内容                      | 機器本体(バッテリー一体型)                                                                                                    | 機器本体(バッテリー一体型)                                                                  | GPS端末専用シリコンケース・ネックストラッ<br>プ・クリップベルト・USBマイクロケーブル(AC<br>アダプタは実費購入)                                                                                                    |
| 基本料金<br>(月額)            | 2,090円<br>(税抜き 1,900円)                                                                                                 | 638円<br>(税抜き 580円)                                                              | <ul> <li>・半年プラン 4,400円(税抜き 4000円)</li> <li>参考 月額換算 734円 (税抜き 666円)</li> <li>・1年プラン 6,600円(税抜き 6000円)</li> <li>参考 月額換算 550円 (税抜き 500円)</li> <li>※途中解約による返金はありません。</li> </ul>                     |
| 特徵                      | ・随時検索(現在地表示)<br>・WEBで利用<br>・専用靴(別途料金)あり                                                                                | <ul> <li>・一定間隔で移動履歴表示が基本</li> <li>・随時検索(現在地表示)も可能</li> <li>・専用アプリで利用</li> </ul> | ・移動履歴閲覧(最大1年分保存可)<br>・緊急時通知発信<br>・同時ログインが可能<br>・専用アプリで利用<br>・専用靴(別途料金)あり                                                                                                    |
| 納期                      | 申込書到着から約1カ月                                                                                                    | 申込書到着から約1~2週間                                                                   | 申込書到着から1~2日                                                                                                    |
| WEB申込み先URL              | ・同意書兼申込書、口座振替依頼書を記入の上、専用封筒で郵送にて申し込み<br>※WEBでの申し込みはできません。申込書等は役場で配布。<br>参考 ホームページ <u>https://www.hanshin-anshin.jp/</u> |                                                                                 | <ul> <li>・WEB(TRE GPSで検索→左上の各種サービス<br/>を紹介よりGPS MAMOREをクリック)</li> <li><u>https://tregps.com/products/detail/16</u>の「サービ<br/>ス申込はこちら」をクリック。</li> <li>・ご利用申込み書を記入の上、封筒にて郵送でお<br/>申し込み。</li> </ul> |

| GPS端末機 比較表              |                                                                                                    |                                                                                                    |  |  |
|-------------------------|----------------------------------------------------------------------------------------------------|----------------------------------------------------------------------------------------------------|--|--|
|                         | ココセコム                                                                                                    | 株式会社サイチ                                                                                                    |  |  |
| 形式                      | 継続位置チェックで2分間隔で30分間取得し、移動履<br>歴を確認が可能。(間隔と時間は設定により変更可)                                                                                                    | 中心点と半径を定めたエリアを出ると、通知が届く。<br>位置情報履歴で直近3ヶ月の最大1000件まで履歴閲覧可能。                                                                                                    |  |  |
| 端末画像                    | ****<br>****<br>*****<br>*****<br>*****<br>*****<br>****** | - 三点<br>- 三点<br>あれしれ花子                                                                                                    |  |  |
| GPS端末仕様                 | サイズ 84×46×16mm<br>重 量 67g                                                                                                    | サイズ 47.5×38.5×11.85<br>重量 25g                                                                                                    |  |  |
| 初期費用<br>※ <b>補助対象費用</b> | 本体 4,950円(税抜き 4,500円)<br>充電器2,750円(税抜き 2,500円)                                                                                                    | 初期登録料 16,400円(税抜き 14,910円)                                                                                                    |  |  |
| 内容                      | 機器本体、バッテリー、ポーチ                                                                                                    | 機器本体、USBケーブル、ACアダプタ                                                                                                    |  |  |
| 基本料金<br>(月額)            | 1,320円<br>(税抜き 1,200円)                                                                                                    | 1,980円(通信料含む)<br>(税抜き 1,800円)                                                                                                    |  |  |
| 特 徴                     | ・駆けつけサービスあり<br>(別途料金、税込み金11,000円/回 1時間以内)<br>・オペレーター対応あり<br>(別途料金、税込み220円/回)                                                                                                    | <ul> <li>・通知メールは最大5人まで登録可</li> <li>・WEBサイトで利用</li> <li>・専用靴(別途料金)あり<br/>(履き慣れた靴にカスタマイズ加工可能)</li> <li>・貸出型</li> </ul>                                                 |  |  |
| 納期                      | 申込書到着から1~2週間                                                                                                    | 申込から3日程度                                                                                                    |  |  |
| WEB申込み先URL              | <ul> <li>・ご利用申込書を記入の上、専用封筒で郵送で申し込みまたはWEB</li> <li>https://www.855756.com/の「お申し込み」をクリックし申込み。</li> <li>※申込書は役場で配布。</li> </ul>                                                                                                    | <ul> <li>・申込み書を記入の上、郵送にてお申込み。または(株)サイチに電話し自宅訪問を依頼する。(自宅訪問無料。) 電話番号 0563-59-5252</li> <li>または、WEBサイト(あんしん花子で検索)<u>https://saichi.jp/</u>問合せより申込み希望の旨を連絡する。</li> </ul> |  |  |

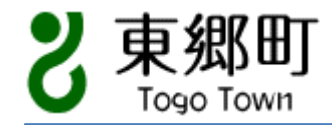

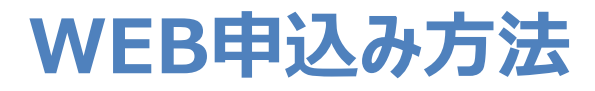

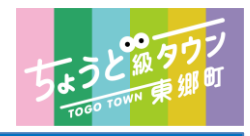

## ココセコム

サイチ

A-6.01 (2000

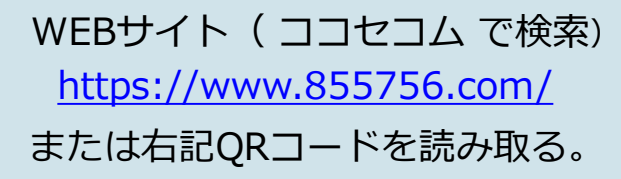

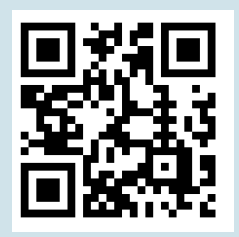

WEBサイト (サイチ で検索) https://saichi.jp/ または右記QRコードを読み取る。

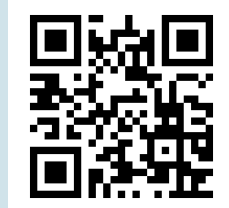

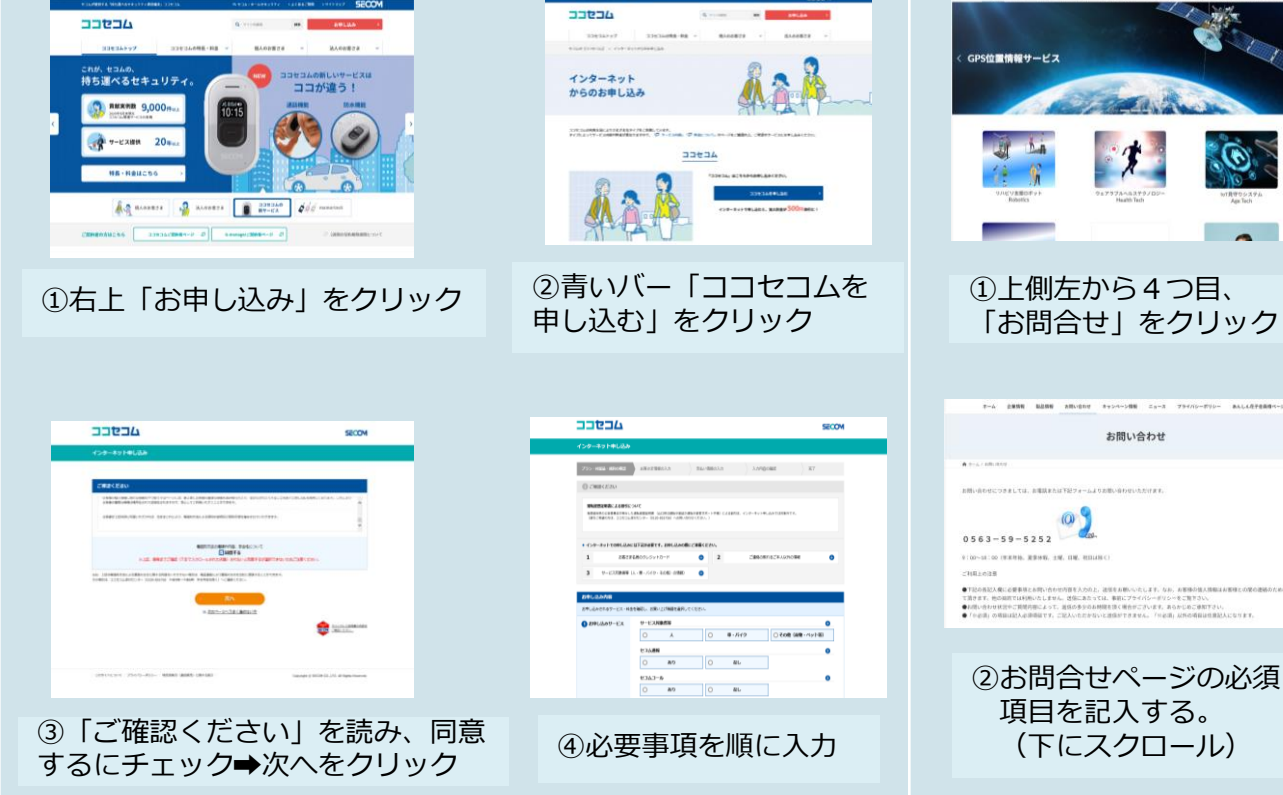

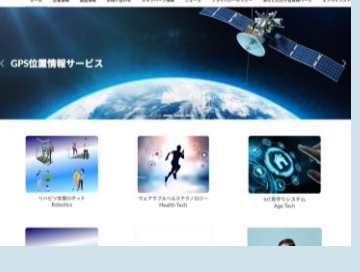

| ①上側左から4つ目、  |
|-------------|
| 「お問合せ」をクリック |

お問い合わせ

INCRESSION R. RONCOCONTS

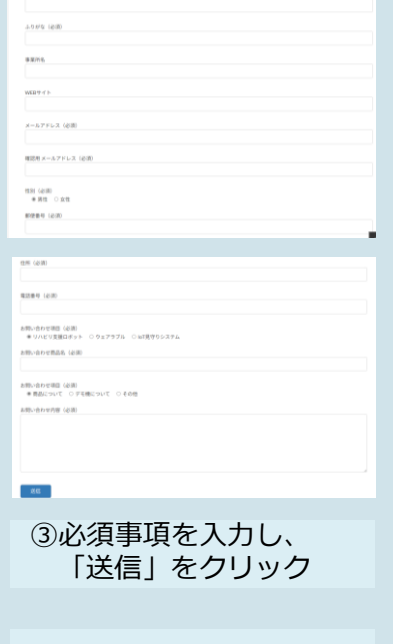

※お問合せ内容にGPSの 申込み希望について記入 する。

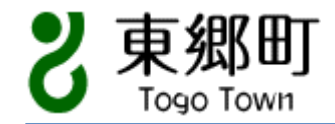

## WEB申込み方法

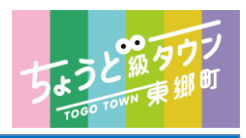

## トレミール

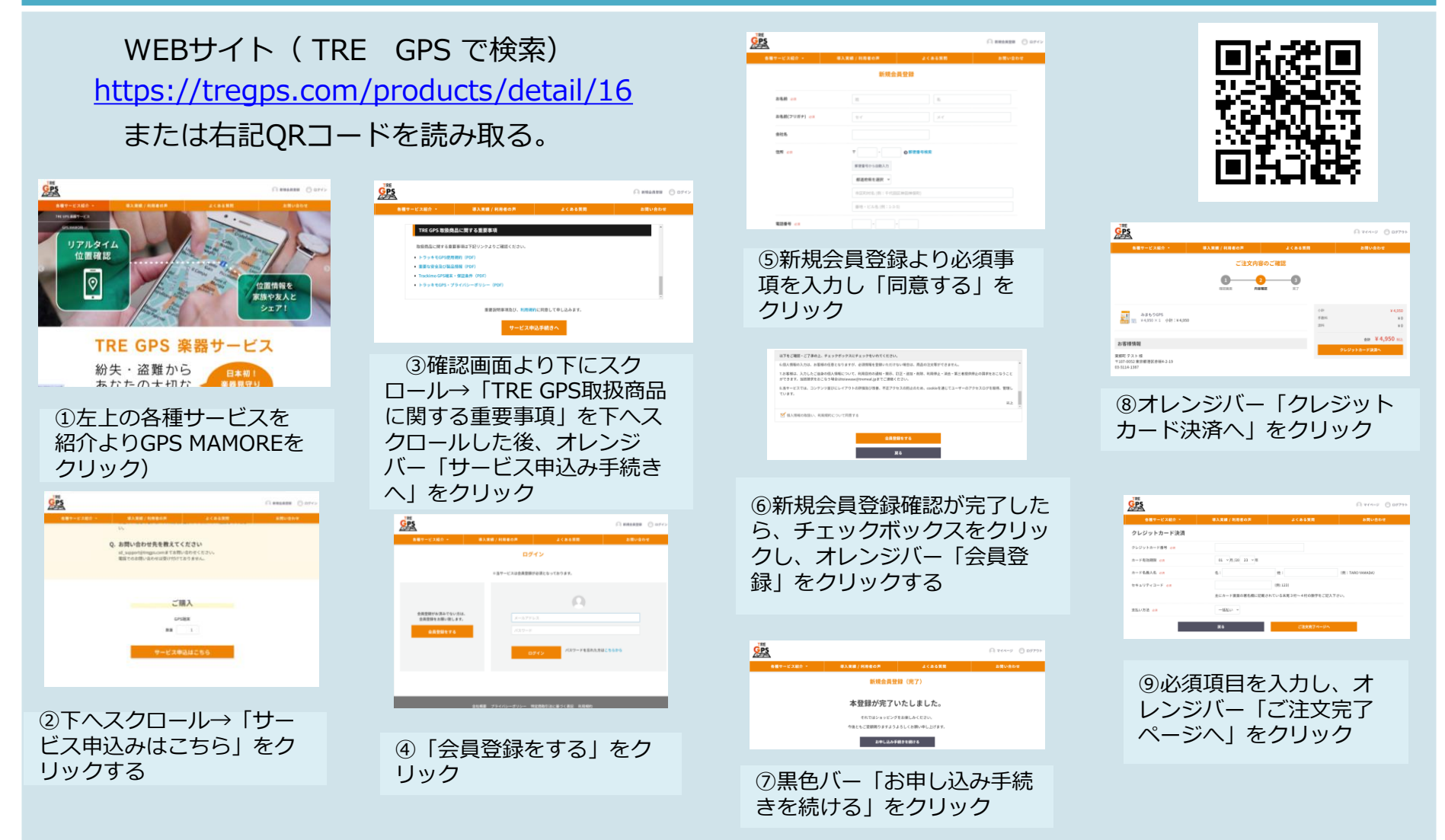